# 2023 年湖北省传统医学师承出师 考核报名申报指南

——考生版

(因系统更新优化等原因,本文截图可能与实际界面有区别,在使用过程中请以系统界面为准。)

一、授权登录

微信小程序搜索"湖北卫生人才",选择进入系统。

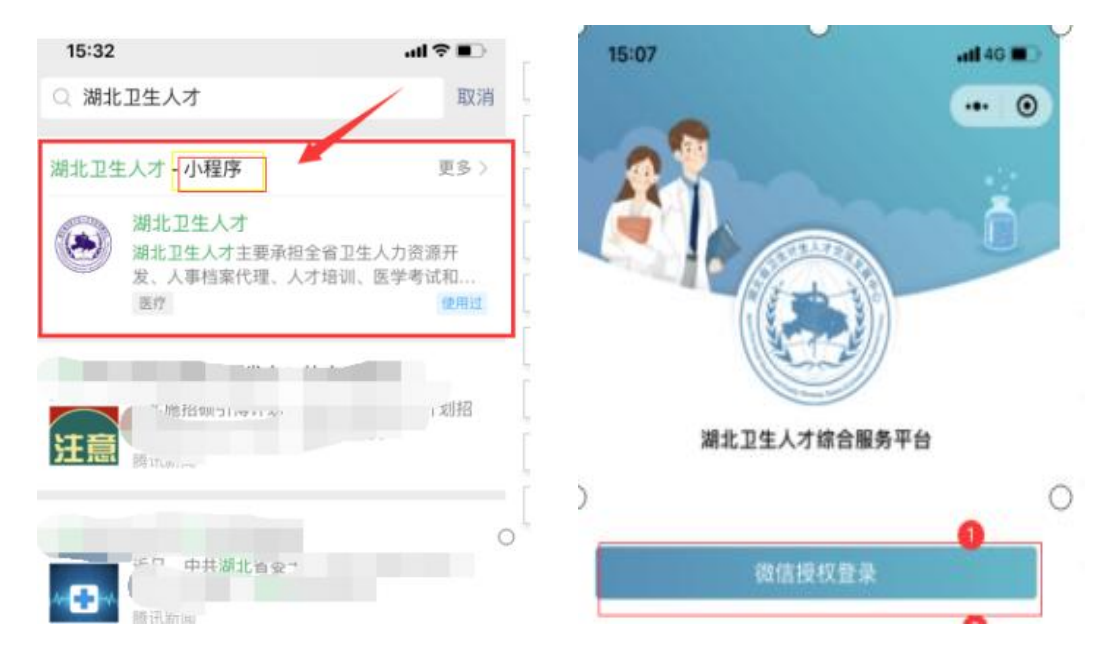

# 二、实名认证

(一)首次登录进入湖北卫生人才小程序,点击"前往 认证"进行实名认证。(已完成实名认证的考生无需重复认 证)

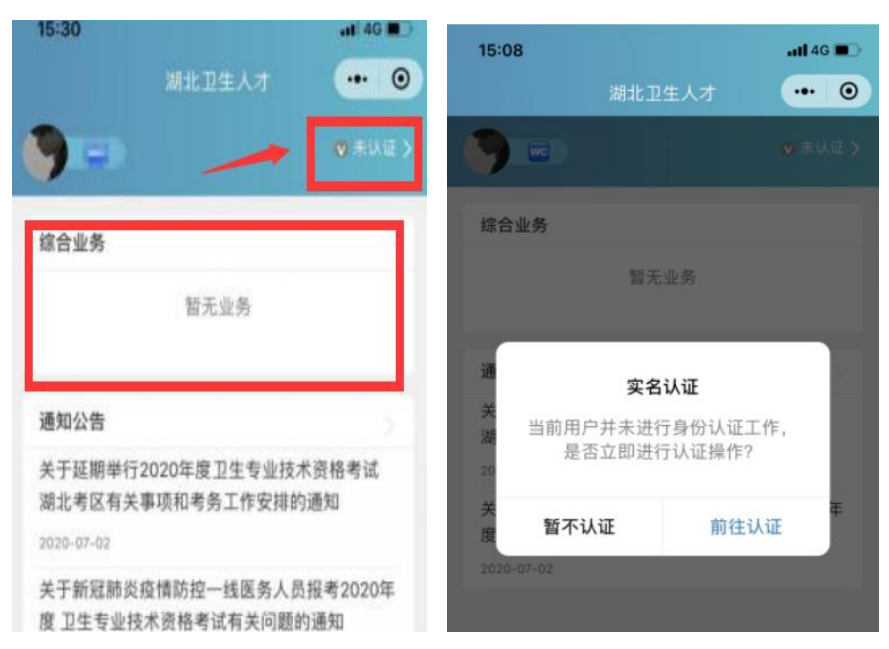

(二) 身份证(自动核验) 方法

在个人中心的实名认证菜单进行实名认证操作,优先选择"身份证(自动核验)"方法。系统自动核验,考生按照 系统提示要求,上传身份证件照片,系统自动识别、即可完 成实名认证。

| îлфи 🕶 💿                         | 身份证(自动核验) |
|----------------------------------|-----------|
| 135****1532<br>上次登录封间 2020-07-08 | 护照        |
| 🏷 实名认证 🛛 未认证 🚿                   | 港澳通行证     |
| 目工作単位                            | 港澳台居民居住证  |
| ➡ 帮助与反馈                          | 身份证(人工审核) |
| ♣ 关于我们                           | 取消        |
| 🔜 机构业务管理员授权                      |           |

(三) 信息填写

填写准确真实的姓名加证件编号。

| <         | 实名认证 | •• •    |
|-----------|------|---------|
|           |      |         |
| 0         | 0    | -0      |
| 信息填写      | 证件扫描 | 认证成功    |
| 请如实填写身份信息 |      |         |
| 真实姓名      |      | 请输入真实姓名 |
| 证件类型      |      | 身份证 >   |
| 证件编号      |      | 请输入证件编号 |
|           | 下一步  |         |

(四) 证件扫描

1. 请严格按照示例进行操作上传身份证。

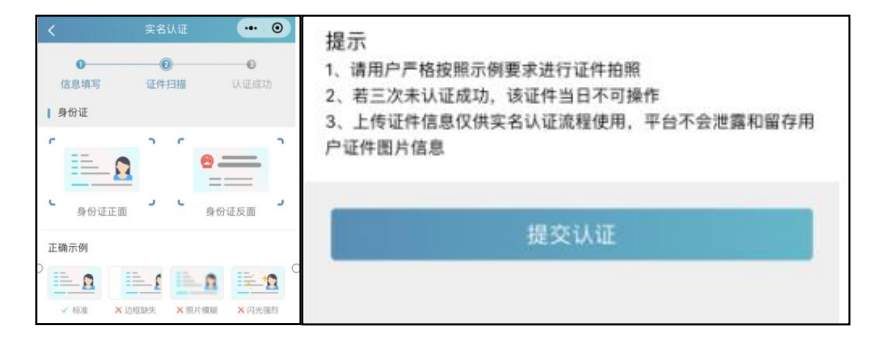

2. 扫描轮廓在方框内,请将身份证置入轮廓中,拍照完成后还可以检验拍摄质量是否重拍。

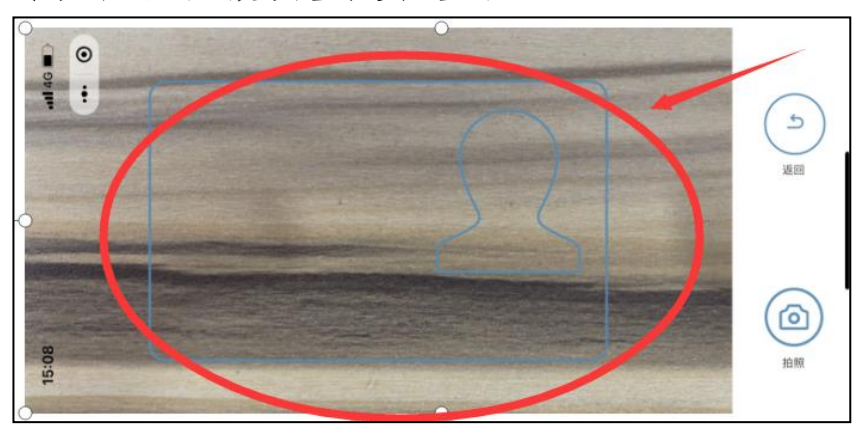

(五) 提交成功

完成信息填写、证件扫描提交后完成认证,显示"认证 成功"。

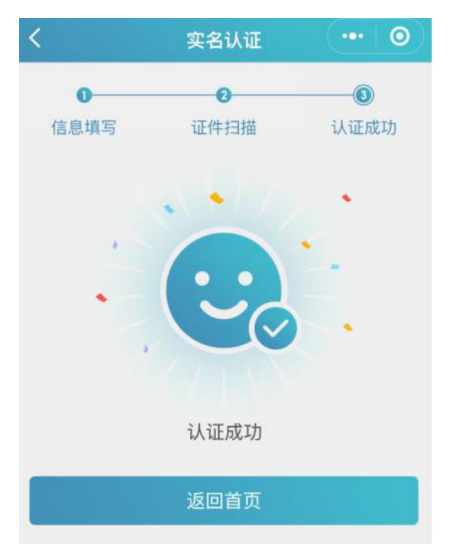

(六) 其他证件以及人工审核

"身份证(自动核验)"多次失败,无法完成实名认证, 可选择"身份证(人工审核)"进行人工审核;港澳台或外 籍考生无法进行身份证(自动核验),请选择其他证件类型 进行认证。(请港澳台或外籍考生,选择与国网报名相同证 件类型及证件号码进行注册。),然后同样进行"信息填写" -"扫描证件"-"认证成功"流程。

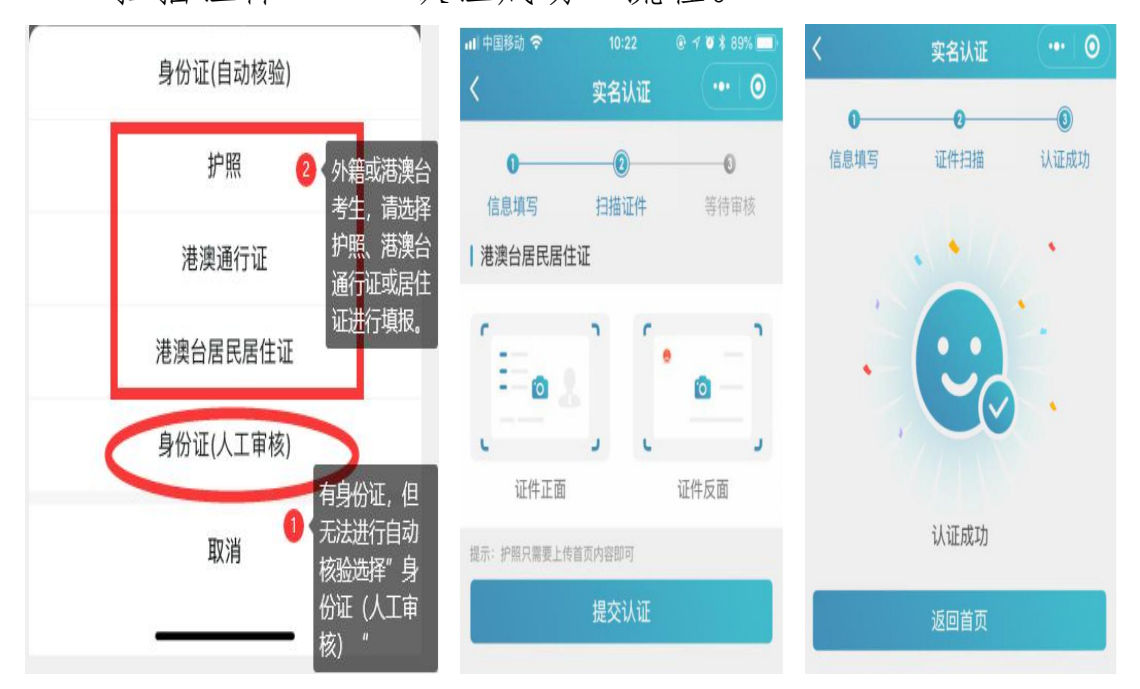

提交成功后可以等待管理员审核通过之后即实名状态 即会由**待认证**变更为**认证成功**,同时也可以在个人中心实名 认证中撤回认证重新实名认证操作,更换为"身份证(自动 核验)"的流程。

三、湖北卫生人才网

(一) 网址

百度搜索"湖北卫生人才网"或输入网址 http://www.hbwsrc.cn/ (二)快捷入口

在"推荐专题"--"传统医学师承出师考核报名申报入口"。

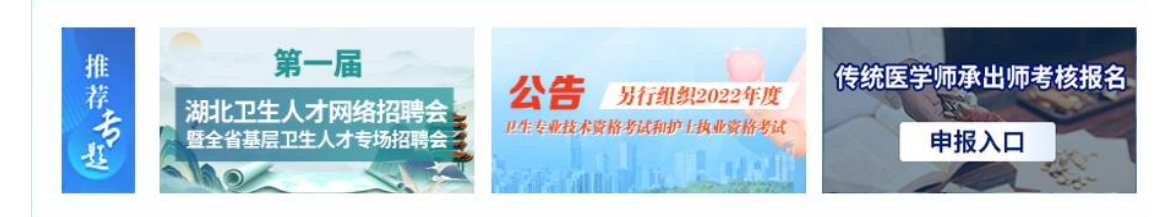

### (三) 扫码登录

跳转至湖北卫生人才综合服务平台--业务入口端,扫码登录。

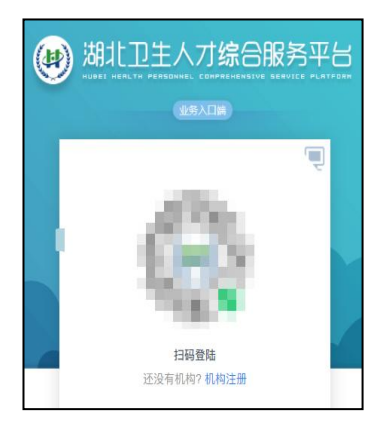

(四) 综合业务

选择"传统医学师承出师考核报名",进入申报。

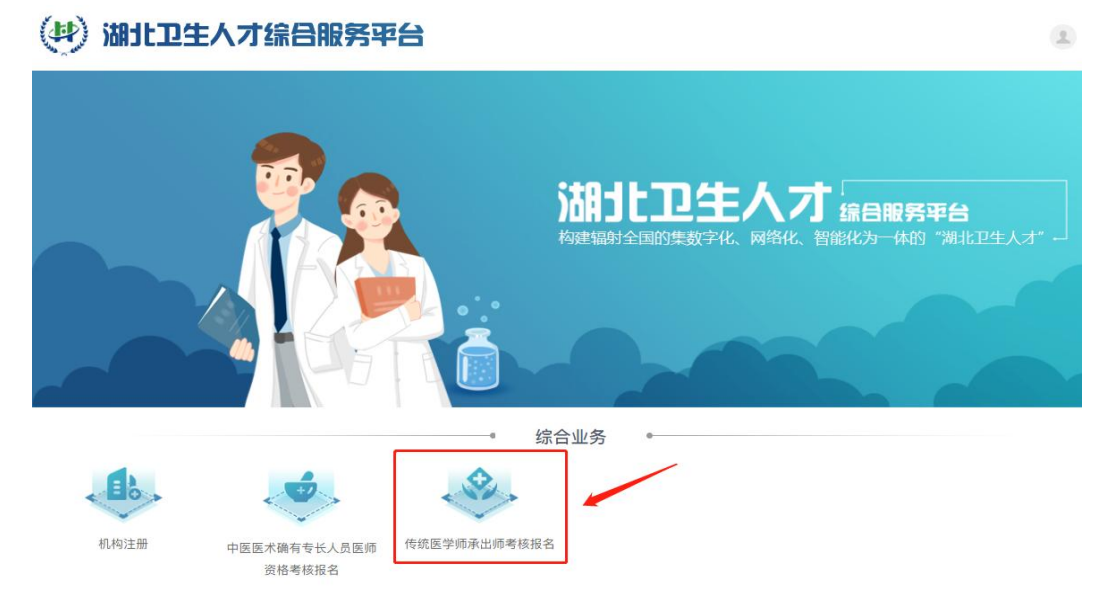

四、传统医学师承出师考核报名

(一) 开始申报

请考生仔细阅读"考生须知"后,选择"我要报名传统医 学师承"。

<section-header><section-header><section-header><section-header><section-header><section-header><section-header><section-header><text>

(二) 填报内容

填报内容包括:基本信息、个人简历、证明材料、指导老 师四个部分。

(1) 基本信息

| * 姓名     |             | * 性别      | 男 ~                                     | * 民族     | 汉族        |
|----------|-------------|-----------|-----------------------------------------|----------|-----------|
| * 出生日期   |             | □ * 户籍所在地 | 请选择 ~                                   | * 出生地点   | 请选择       |
| 参加工作时间   | 请选择         | # 现从事职业   | 现从事主要职业                                 | *从事专业    | 请输入从事专业   |
| * 学历     | 其他          | ~ * 学位    | 无义                                      | * 身份证号码  |           |
| * 单位名称   | 无           | * 通讯地址    | 通讯地址                                    | * 单位邮政编码 | 请输入单位邮政编码 |
| 本人档案存放单位 | 请输入(实践)单位名称 | * 地址      | 请输入地址                                   | *邮政编码    | 请输入单位邮政编码 |
| *联系电话    |             | 传真        | 请输入传真                                   | * 电子邮件   | 曲阝编       |
| 考核申报地区   | 湖北省 ~ 黄石市   | > 黄石市西塞山[ | Σ. ···································· |          |           |
| *登记照     | ◎ 上传文件      |           |                                         |          |           |

传统医学师承出师考核报名系统

基本信息包括:姓名、性别、民族、出生日期、户籍所在 地、出生地点、参加工作时间、现从事职业、从事专业、学 历、学位、身份证号、单位名称、通讯地址、单位邮政编码、 本人档案存放单位、地址、邮政编码、联系电话、(选填项) 传真、电子邮件、考核申报地区(申报地区为材料逐级审核 地区)和证件照(请严格按照提示要求上传)。

(2) 个人简历

| *起止年月 | 请选择起止年月 | Ē | *学习(工作)单位 | 请输入学习(工作)单位 | * 肄(毕、结)业 | 请选择 | × _ |
|-------|---------|---|-----------|-------------|-----------|-----|-----|
| *起正年月 | 请选择起止年月 | Ē | ∗学习(工作)单位 | 请输入学习(工作)单位 | * 肄(毕、结)业 | 请选择 | ×   |

个人简历应从小学写起,且至少添加一条个人简历信息。 个人简历信息包括:起始和结束时间、学习(工作)单位、 肄(毕、结)业。

(3) 证明材料

| 正明材料      |                          | 28                       |
|-----------|--------------------------|--------------------------|
| * 身份证(正面) | ◎ 上传文件                   |                          |
|           | 支持格式 pdf 等,且不超过 5120 kb  |                          |
| * 身份证(反面) | ◎ 上传文件                   |                          |
|           | 支持格式 .pdf 等,且不超过 5120 kb | 1 million and the second |
| * 学历或学力证明 | ◎ 上传文件                   | t ·                      |
|           | 支持格式 .pdf 等,且不超过 5120 kb |                          |

证明材料信息包括:身份证正反面及学历或学力证明。

(4) 指导老师

| * 指导老师姓名                       | 请输入指导老师姓名             | * 指导老师单位    | 请输入指导老师单位    |     |
|--------------------------------|-----------------------|-------------|--------------|-----|
| * 指导老师职务                       | 请选择指导老师职务             | * 指导老师工作年限  | 请输入指导老师工作年限  |     |
| * 指导老师电话                       | 请输入指导老师电话             | * 指导老师通讯地址  | 请输入指导老师通讯地址  |     |
| * 专业及特长                        | 请输入专业及特长              | * 指导老师身份证号码 | 请输入指导老师身份证号码 |     |
| - 指导老师主要学习思<br>想,临床经验和学术专<br>长 | 请输入老师主要学习思想,临床经验和学术专长 |             |              |     |
|                                |                       |             |              | 0/. |

4.1 指导老师信息包括:姓名、单位、职称、工作年限、 联系电话、通讯地址、专业及特长、身份证号及指导老师主 要学习思想、临床经验和学术专长。

4.2 核对信息完成保存后,需上传指导老师附件材料。

◆ 上传指导老师附件材料

| 上传附件                             |                           | × |
|----------------------------------|---------------------------|---|
| * 医师资格证                          | ◎ 上传文件                    |   |
|                                  | 支持格式 .pdf 等, 且不超过 5120 kb |   |
| * 医师执业证                          | ◎ 上传文件                    |   |
|                                  | 支持格式 .pdf 等, 且不超过 5120 kb |   |
| *核准其职业的卫生健康行政部门、中医               | ◎ 上传文件                    |   |
| 药管理部门出具的从事中医、民族医临床<br>工作15年以上的证明 | 支持格式 .pdf 等, 且不超过 5120 kb |   |
| *师承学习任务完成情况表                     | ◎ 上传文件                    |   |
|                                  | 支持格式 .pdf 等, 且不超过 5120 kb |   |
| * 传统医学师承关系合同书                    | ◎ 上传文件                    |   |
|                                  | 支持格式 .pdf 等, 且不超过 5120 kb |   |

#### 确定

指导老师附件材料包括: 医师资格证、医师执业证、核

准其职业的卫生健康行政部门、中医药管理部门出具的从事 中医、民族医临床工作15年以上的证明、师承学习任务完 成情况表、传统医学师承关系合同书。

4.3 完成附件上传后,需要指导老师身份核验。

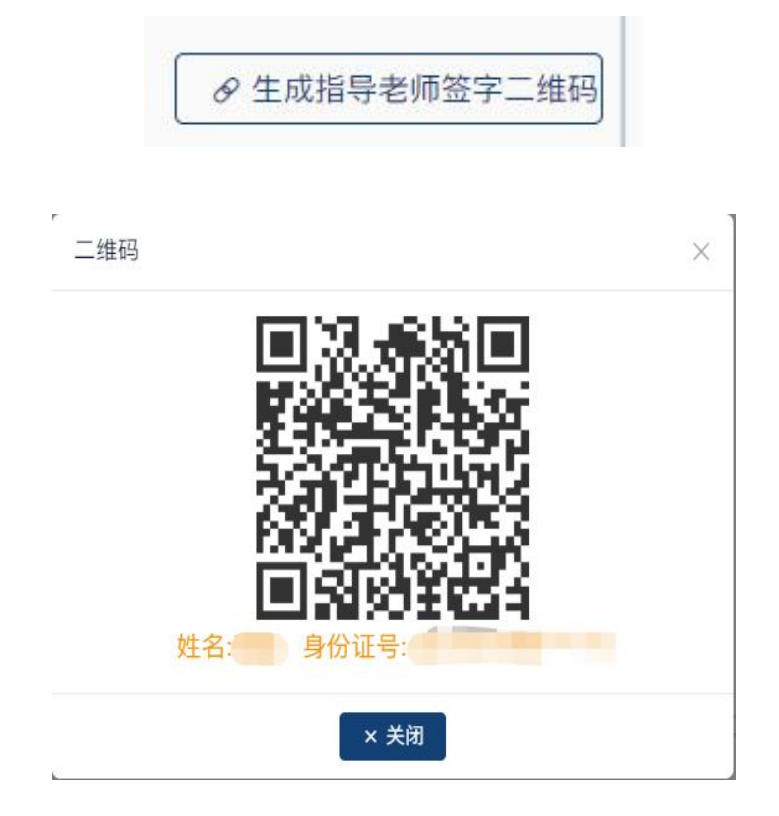

指导老师扫描二维码后需要进行人脸识别

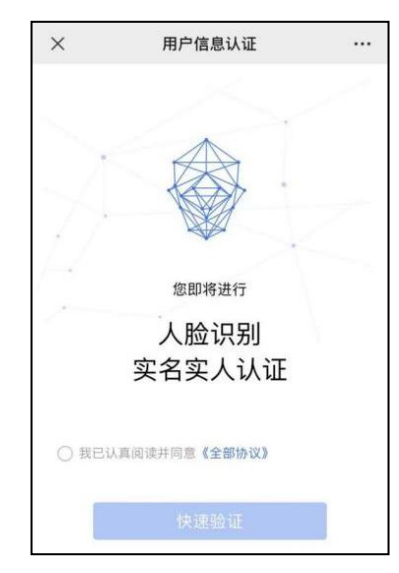

通过后评价意见并签字

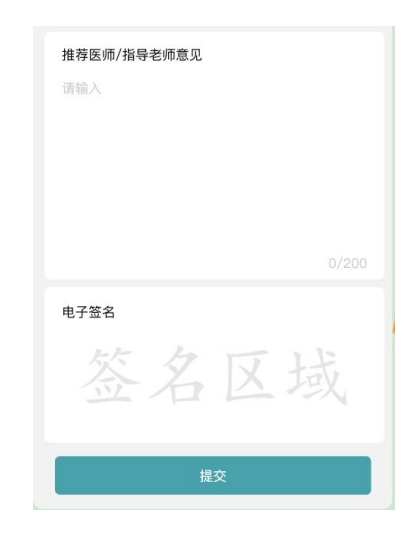

# 电子签名请严格按照方向进行签名

| 1 :<br>© | 横屏方向上  |                                         |
|----------|--------|-----------------------------------------|
|          | 樯屏祭名区域 | 重签                                      |
|          |        | 完成<br>提示:<br>请务必按照提示<br>区域方向进行签<br>名保存。 |
| ×        | 横屏方向下  |                                         |

(三) 提交申报

| 指导老师姓名:      |   | 指导老师单位    |              |
|--------------|---|-----------|--------------|
| 指导老师职称:      |   | 指导老师工作年限: |              |
| 指导老师电话:      |   | 指导老师通讯地址: | ● 生成指导老师签字二  |
| 专业及特长:       | 指 | 导老师通身份证号: | ◆ 上传指导老师附件材料 |
| 指导老师主要学习思    |   |           | ☑ 编辑         |
| 想、临床经验和学术专长: |   |           | ● 删除         |
| 指导老师意见:      |   |           |              |
| 指导老师意见:      |   |           |              |

指导老师完成电子签名后,考生需在报名页面提交报名材 料。

|             | 提交成功                      |
|-------------|---------------------------|
| 您的报名已经提交成功。 | 您可通过关注进度查询菜单查看自己的报名进度和状态。 |
| 提交信息简介      |                           |
| 姓名:         |                           |
| 考生类型:       |                           |
| 申报地区:       |                           |
|             | 返回首页                      |

系统显示提交成功,完成申报流程。

(四) 撤回修改

## 传统医学师承出师考核报名系统

| 师承人员应当同时目:  | ◆ 与 工 次 Au ◆<br>冬 N 下 冬 仕:    |
|-------------|-------------------------------|
| 1.已签订《传统医学》 | 雨承关系合同书》,并经县级以上公证机构公证;        |
| 2.跟师学习时间自公证 | II之日起计算至2023年6月30日,连续跟师学习满3年; |
| 3.已完成师承学习任务 | 5;                            |
| 4.具有高中以上文化和 | 呈度或者具有同等学力。                   |
|             | 工作通知及附件下载                     |

注:考生完成报名后,如需修改材料可撤回申报进行修改; 如材料已被审核,则无法修改